## 新生醫護管理專科 網路選課步驟

1. 進入學校網頁,在左側登入新生e日遊(紅色框圈選處)

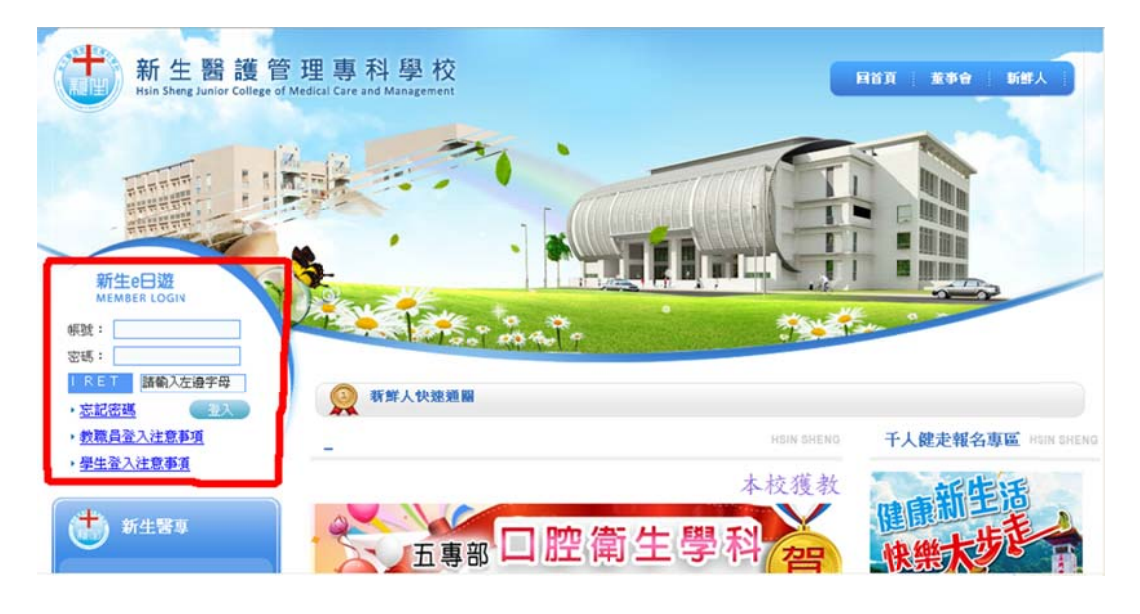

2. 通過帳號密碼驗證後,於應用系統內點選「專科系統」(紅色框選

處)。

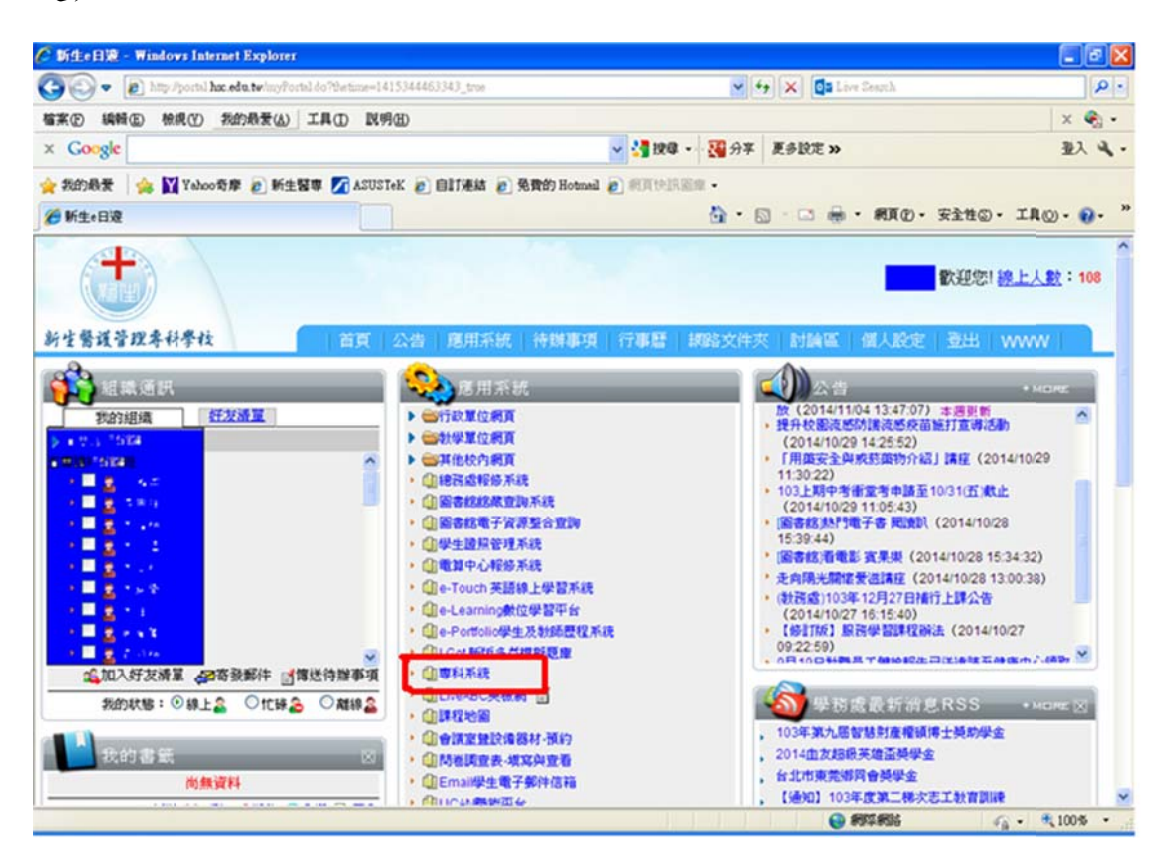

3. 進入專科系統後,請點選畫面上方的教務系統(紅色框選處)。

| 線上服務系統    | 教務系統 | 學務系統 | 人事系統 | 實輔系統 | 1 1        | 7 1    | 陸出     |
|-----------|------|------|------|------|------------|--------|--------|
| # 目前位置>教務 |      |      |      |      | 歡迎 王如風 進入線 | 上服務系統~ | 💋 蜂欲蜜蟋 |
|           |      |      |      |      |            |        |        |
|           |      |      |      |      |            |        |        |
|           |      |      |      |      |            |        |        |
|           |      |      |      |      |            |        |        |
|           |      |      |      |      |            |        |        |
|           |      |      |      |      |            |        |        |
|           |      |      |      |      |            |        |        |
|           |      |      |      |      |            |        |        |
|           |      |      |      |      |            |        |        |
|           |      |      |      |      |            |        |        |
|           |      |      |      |      |            |        |        |
|           |      |      |      |      |            |        |        |
|           |      |      |      |      |            |        |        |
|           |      |      |      |      |            |        |        |
|           |      |      |      |      |            |        |        |
|           |      |      |      |      |            |        |        |
|           |      |      |      |      |            |        |        |
|           |      |      |      |      |            |        |        |

4. 接著點選加退選(紅色框選處)。

| THE PROPERTY OF THE POST OF                                                      |                                                                 |                                          |                |      |
|----------------------------------------------------------------------------------|-----------------------------------------------------------------|------------------------------------------|----------------|------|
| 目前位置>教務                                                                          |                                                                 |                                          | 歡迎王如風進入線上服務系統~ | 16改空 |
| 教學評鑑<br>の、績<br>の成績室前<br>一般<br>一般<br>一般<br>一般<br>一般<br>一般<br>一般<br>一般<br>一般<br>一般 | <ul> <li>□ 體適能成績查詢</li> <li>□ 老師課表查詢</li> <li>□ 教室課表</li> </ul> | <ul> <li>課程大綱查詢</li> <li>班級課表</li> </ul> |                |      |

5. 出現一個空白的課表畫面,請點選右上角的「查詢可選科目」(紅

色框選處)。

| 置> <u>救</u> 務 | 8>選課資料1 | 管理系統>加速                                | 長選       |           | 歡迎        |       | 進入線上服務利 | 系統~   |
|---------------|---------|----------------------------------------|----------|-----------|-----------|-------|---------|-------|
|               |         |                                        | 9X 年 X 4 | 昱 期 加速    | 見選 作 当    | ×     |         |       |
| 學號:3          | 姓名      | : ************************************ | :幼二104班  | - 741 MLA | SACS IT A |       |         |       |
| 確定選           | 上學分數:0學 | 分上限:28                                 |          |           |           | [操    | 作手冊][查] | 前可選科! |
| 星期節次          | 星期一     | 星期二                                    | 星期三      | 星期四       | 星期五       | 星期節次  | 星期六     | 星期日   |
| 00            |         |                                        |          |           |           | 00    |         |       |
| 1             |         |                                        |          |           |           | T     |         |       |
| 01            |         |                                        |          |           |           | 01    |         |       |
| 08:00         |         |                                        | 班會       |           |           | 08:00 |         |       |
| 08:50         |         |                                        |          |           |           | 08:45 |         |       |
| 09:00         |         |                                        | 调金       |           |           | 08:50 |         |       |
| 09:50         |         |                                        |          |           |           | 09:35 |         |       |
| 03            |         |                                        |          |           | _         | 03    |         |       |

6. 點選「依班級查詢」旁邊的小按鈕(倒三角形)(紅色框選),系統 會帶出你將選擇的開課班級(可能會有一班以上,例如學生歸屬幼二 103 班可選開課班幼二103 班及開課班幼二104 班,若如此就有二 個開課班級的課可供選擇),然後請按下右邊的「查詢」按鈕(紅色 框選),系統會帶出可以選擇的課程名稱及節次。

| 2  |        |         | 92          | x年x學      | 期查  | 詢可   | 選科目    |        |      |    |    |
|----|--------|---------|-------------|-----------|-----|------|--------|--------|------|----|----|
|    |        | 依班級查    | <b>請</b> 幼二 | 103班 🖌 依料 | 目名稱 | 査詢   |        |        | 查詢   |    |    |
|    |        |         | -           |           | 普通課 | 程:   |        |        |      |    |    |
| 3  | 班級簡稱   | 科目名稱    | 選修別         | 課程類別      | 學分數 | 授課教師 | 上課地點星期 | 節次     | 已選人數 | 限額 | 備註 |
| 3  | 贞二103班 | 幼兒遊戲(選) | 選           | 校定選修科目    | 2   | 張素貞  | [5]    | [0304] | 0    | 1  |    |
| 3  | 贞二103班 | 幼兒器樂(選) | 選           | 校定選修科目    | 2   | 戴敏慧  | [5]    | [0304] | 0    | 50 |    |
| 3  | 贞二103班 | 幼兒文學(選) | 選           | 校定選修科目    | 2   | 張毓娟  | [5]    | [0304] | 0    | 50 |    |
| 18 | 办二103班 | 歌劇欣賞(選) | 選           | 校定選修科目    | 2   | 沈雅琪  | [5]    | [0304] | 0    | 50 |    |

7. 記下課程的節次時間後,將此視窗關閉回到空白課表視窗,移動 滑鼠指標到該節次的位置,本圖以星期五第三節為例,此時該節次 會出現黃色的底色,按下滑鼠的左鍵就可以帶出所有可以在此時間 選修的課程,也可不必查詢直接在空白課表上移至空白節次看有無 出現黃色底色,然後進入選課。

| 前位置 | > <u>教務</u> > <u>遺課資料</u> | 管理系統 > 加邁選 | 數迎 地入線上服務署                | 《統~ 🗾條改 |
|-----|---------------------------|------------|---------------------------|---------|
|     | in l                      |            |                           |         |
| 0   | 01<br>8:00<br>1<br>8:50   | 班會         | 01<br>08:00<br>1<br>08:45 |         |
| 0   | 02<br>9:00<br>1<br>9:50   | 週會         | 02<br>08:50<br>1<br>09:35 |         |
| 1   | 03<br>0:00<br>1<br>0:50   | 社團活動       | 03<br>09:40<br>1<br>10:25 |         |
| 1   | 04<br>0:00<br>1<br>1:50   | 社團活動       | 04<br>10:30<br>1<br>11:15 |         |
| 1   | 05<br>3:10<br>4-00        |            | 05<br>11:20<br>12:05      |         |

 進入畫面後,點選「依班級查詢」,然後按下「查詢」按鈕,接 著點選科目名稱。

| 星期:[5]節<br>學號:另聽<br>確定選上學<br>依班級查書 | i次:[03]<br>好数:0學<br>幼二103 | <mark>☆」</mark> ●3<br>分上限:2<br>班 ✔ 校和 | 92<br>班級:幼二104<br>8<br>科目名稱查詢 | K年X | 學期加    | 退漫  | 墨作業  | 601    |        |      |    |    |
|------------------------------------|---------------------------|---------------------------------------|-------------------------------|-----|--------|-----|------|--------|--------|------|----|----|
| _                                  | -                         |                                       |                               |     | 普通課程   | :   |      |        |        |      |    |    |
| 班級簡稱                               | 選取課程                      | 科目代碼                                  | 科目名稱                          | 選修別 | 課程類別   | 學分數 | 授課教師 | 上課地點星期 | ] 節次   | 已選人數 | 限額 | 備註 |
| 幼二103班                             | 320013                    | E2P1                                  | 幼兒遊戲(選)                       | 遛   | 校定遷修科目 | 2   | 張素貞  | [5]    | [0304] | 1    | 1  |    |
| 幼二103班                             | 320014                    | E2P2                                  | 幼兒器樂(選)                       | 選   | 校定選修科目 | 2   | 戴敏慧  | [5]    | [0304] | 0    | 50 |    |
| 幼二103班                             | 320031                    | E2P3                                  | 幼兒文學(選)                       | 選   | 校定選修科目 | 2   | 張毓娟  | [5]    | [0304] | 0    | 50 |    |
| 幼二103班                             | 320032                    | E2P4                                  | 歌劇欣賞(選)                       | 遛   | 校定遷修科目 | 2   | 沈雅琪  | [5]    | [0304] | 0    | 50 |    |

系統會帶出所有可選課程,按下欲選修課程按鈕(紅色框選處)就
 可以選擇課程。

|        | i次:[03] | - | <b>1 1</b> | <b>97</b><br>班级:幼二1043 | (年) | 《學期加   | 退遭  | 矍作業  |        |        |      |    |    |
|--------|---------|---|------------|------------------------|-----|--------|-----|------|--------|--------|------|----|----|
| 確定選上學  | 分數:0學   | 分 | 上限:2       | 18                     |     |        |     |      |        |        |      |    |    |
| 依班級查翻  | 动二103   | 班 | ~ 依和       | 目名稱查詢                  |     |        | 查讀  | 旬    |        |        |      |    |    |
|        |         | _ |            |                        |     | 並潘興和   | ą · |      |        |        |      |    |    |
| 班級簡構   | 選取課程    | 冧 | 目代碼        | 科目名稱                   | 選修別 | 課程類別   | 學分數 | 授課教師 | 上課地點星期 | 目前次    | 已選人數 | 限額 | 備註 |
| 幼二103旺 | 320013  | E | Pl         | 幼兒遊戲(選)                | 選   | 校定遷修科目 | 2   | 張素貞  | [5]    | [0304] | 1    | 1  |    |
| 幼二103班 | 320014  | E | 2P2        | 幼兒器樂(選)                | 遛   | 校定遷修科目 | 2   | 戴敏慧  | [5]    | [0304] | 0    | 50 |    |
| 幼二103班 | 320031  | E | P3         | 幼兒文學(選)                | 選   | 校定遷修科目 | 2   | 張毓娟  | [5]    | [0304] | 0    | 50 |    |
| 幼二103班 | 320032  | E | P4         | 歌劇欣賞(選)                | 選   | 校定選修科目 | 2   | 沈雅琪  | [5]    | [0304] | 0    | 50 |    |

10. 看到新增成功的畫面,代表你已經成功的選到這門課了。

| Microsoft | Internet Explorer | × |
|-----------|-------------------|---|
| ⚠         | 新增成功              |   |
|           | 確定                |   |

v ----

11. 如想要退選某課程,回到課表上,看到課表上會有課程名稱及授課老師的名字,就可以按「刪除」這兩個字,將這門課退掉。

| ::目前位 | 2置> <u>教務</u> >選課資料 <sup>4</sup> | 管理系統 > 加退選 | 歡迎 <mark>。</mark> 進入線上服和                   | 8系統~ 🚺修改密碼 |
|-------|----------------------------------|------------|--------------------------------------------|------------|
| 12    |                                  |            |                                            |            |
|       | 01<br>08:00<br>1<br>08:50        | 班會         | 01<br>08:00<br>1<br>08:45                  | <u>~</u>   |
|       | 02<br>09:00<br>1<br>09:50        | 週會         | 02<br>08:50<br>1<br>09:35                  |            |
|       | 03<br>10:00<br>1<br>10:50        | 社團活動       | 幼兒器 冊 03<br>柴(遡) 除 09:40<br>日<br>戦敏慧 10:25 |            |
|       | 04<br>10:00<br>1<br>11:50        | 社團活動       | 幼児器 冊 04<br>樂(選) 除 10:30<br>『<br>戦敏慧 11:15 |            |
|       | 05<br>13:10<br>1                 |            | 05<br>11:20                                |            |

12. 按下確定後就可以將這門課退掉。

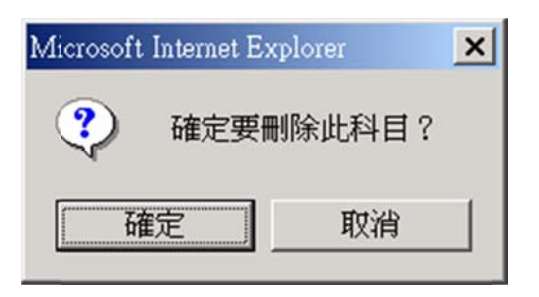